## Cloud7 Intro Training

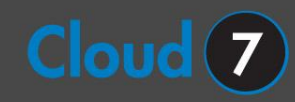

#### Welcome to Cloud7

Hi,

You may be wondering what Cloud7 is and why your organization has decided to utilize it.

Cloud7 allows you to access all your company files and programs (apps) through a website.

This means none of the files or apps you use on Cloud7 are actually on your computer (local). The files and apps are stored in a data center and accessed through the web.

#### Welcome to Cloud7 - Benefits

There are numerous reasons that organizations decide to implement Cloud7, such as:

- 1. Files and programs (apps) can be accessed from anywhere on any device.
- 2. Business files are centralized.
- 3. Backups are reliable and redundant.
- 4. Offline access to network files is seamless.

#### Welcome to Cloud7 - Best Practices

We understand transitioning to a cloud platform can be difficult. However, the more you use Cloud7, the more benefits you will experience.

We strongly advise you use programs (apps) and store files exclusively on Cloud7. Do not run programs or store files on your local computer. It becomes very confusing if you use programs and store files in both places.

Please let me know if you have any suggestions regarding our training.

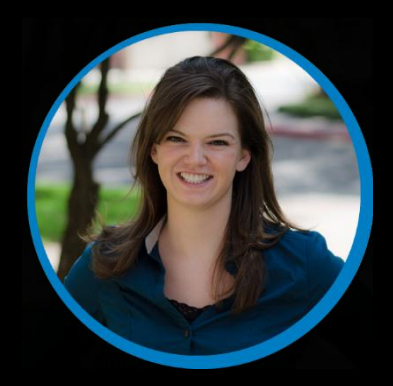

Thank you, Lori Mankin Marketing Coordinator lori@myitpros.com

#### Table of Contents

- 1. Access Your Account
- 2. <u>Cloud7 Desktop</u>
- 3. Launch Apps
- 4. Frozen Apps

- 5. Access Files
- 6. Outlook Setup
- 7. <u>Cloud7 Firefox</u>a. <u>Upload Browser Bookmarks</u>

Click here to watch the login video

| User name: | Your email address |     |
|------------|--------------------|-----|
| Password:  |                    |     |
|            |                    | 0.0 |

- 1. Open any internet browser.
- 2. Type <u>mycloud7.com</u> in the address bar
- 3. Enter your username (your email address)
- 4. Enter your password (provided by MyITpros)
- 5. Click Log on

If this is your first time logging in you will need to download the Citrix Plug-In.

| Install Citrix Re | ceiver to access your application            |
|-------------------|----------------------------------------------|
| 🔽 I ag            | ree with the <u>Citrix license agreement</u> |
|                   | Install                                      |
|                   | Security details   Log on                    |

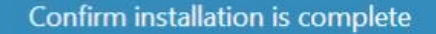

Please wait while the download process begins. After Citrix Receiver is installed, click **Continue**.

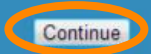

| nx Receiver - Mozilla Firefox                                                                |                      |          |  |
|----------------------------------------------------------------------------------------------|----------------------|----------|--|
| : <u>E</u> dit <u>V</u> iew Hi <u>s</u> tory <u>B</u> ookmarks <u>T</u> u<br>Citrix Receiver | bols <u>H</u> elp    |          |  |
|                                                                                              | in (A. Chaud7))(ch ( | A = A    |  |
| / nttps://mycloud/.com/Citr                                                                  | x/ MyCloud/ Web/     | Google   |  |
| Citrix <b>Receiver</b>                                                                       | lori@myitpros.com    | <b>A</b> |  |
|                                                                                              |                      |          |  |
|                                                                                              |                      |          |  |
|                                                                                              |                      |          |  |
|                                                                                              |                      |          |  |
|                                                                                              |                      |          |  |
|                                                                                              |                      |          |  |
|                                                                                              |                      |          |  |
|                                                                                              | Cloud7 Deskto        |          |  |
|                                                                                              |                      |          |  |
|                                                                                              |                      |          |  |
|                                                                                              |                      |          |  |
|                                                                                              |                      |          |  |
|                                                                                              |                      |          |  |
|                                                                                              | Apps De              | esktops  |  |
|                                                                                              |                      |          |  |

Click here to watch the tour video

Welcome to Cloud7. 😊

Click your email at the top of the browser for options to change your password or logout.

Because we routinely run maintenance in the evenings and on the weekends, it is best to save files and logout at the end of the day.

# Cloud7 Desktop

Return to Table of Contents

### Work on the Cloud7 Desktop

If you would like to work in a more traditional layout click *Cloud7 Desktop*. It is similar to how you work on a PC.

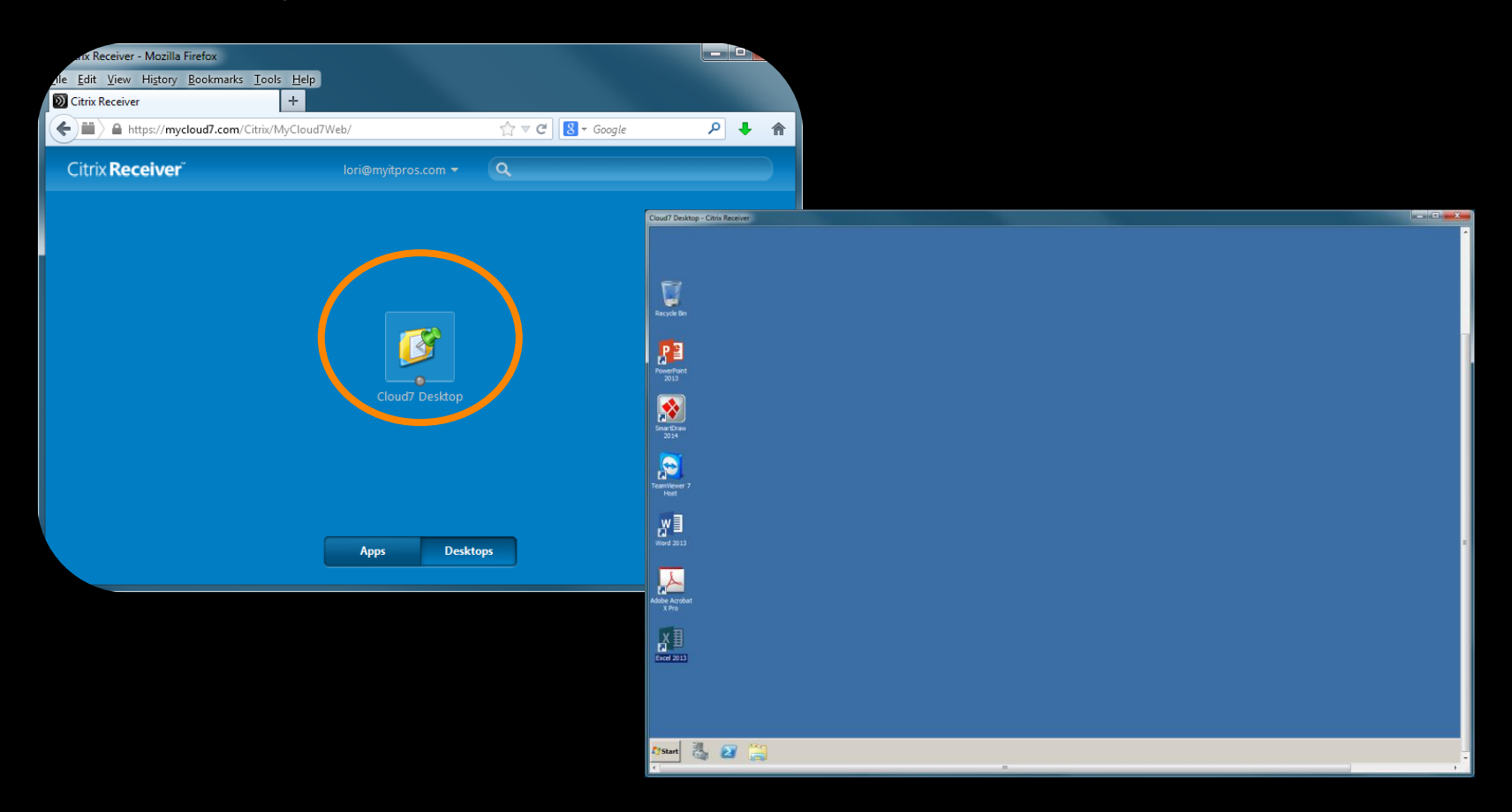

#### Cloud7 Desktop - Launch Programs

To launch programs go to *Start>All Programs* and navigate as you would on your PC.

Click and drag a program to the desktop to create shortcuts.

Right click a program to pin them to your Taskbar.

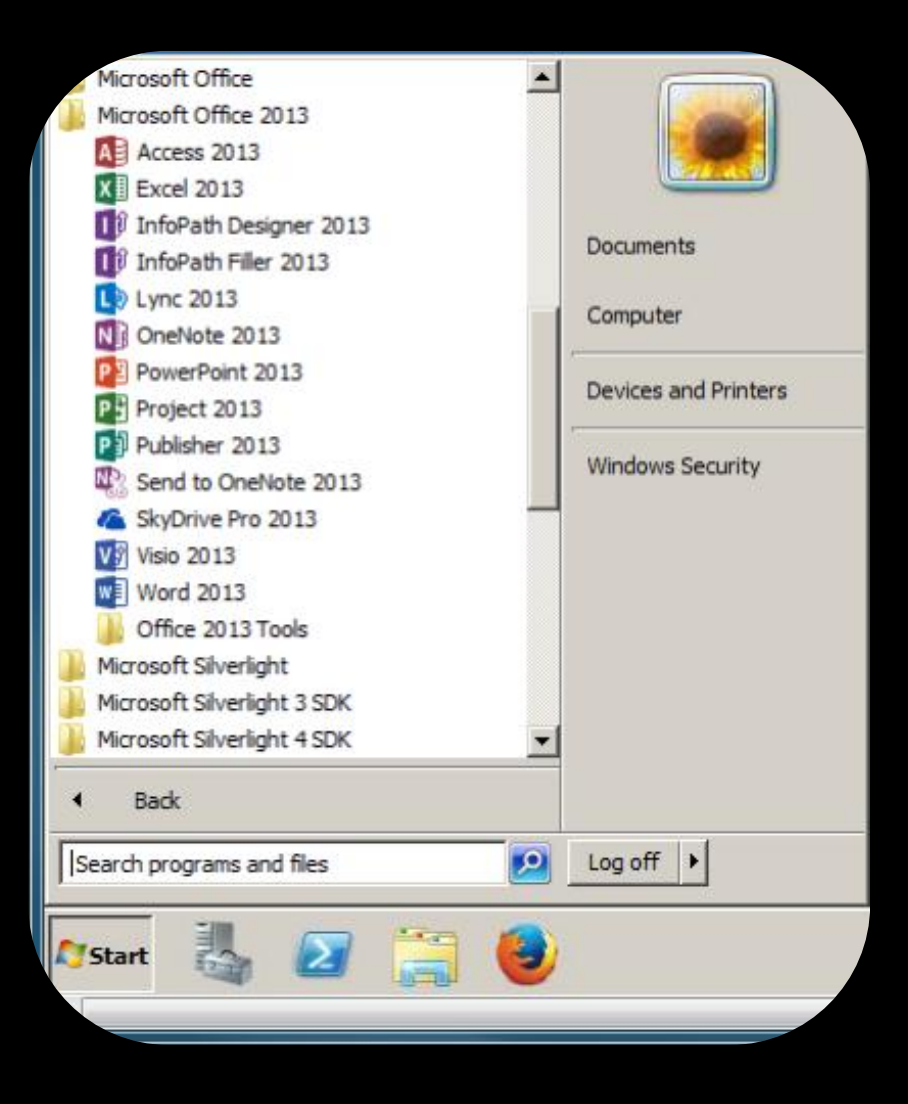

#### Cloud7 Desktop - Access Files

To access all your files, click *Start>Computer*.

*Public Files* Everyone can access these files

*Groups* Only users with permission can access certain folders

*User Folder* Only you can view this folder.

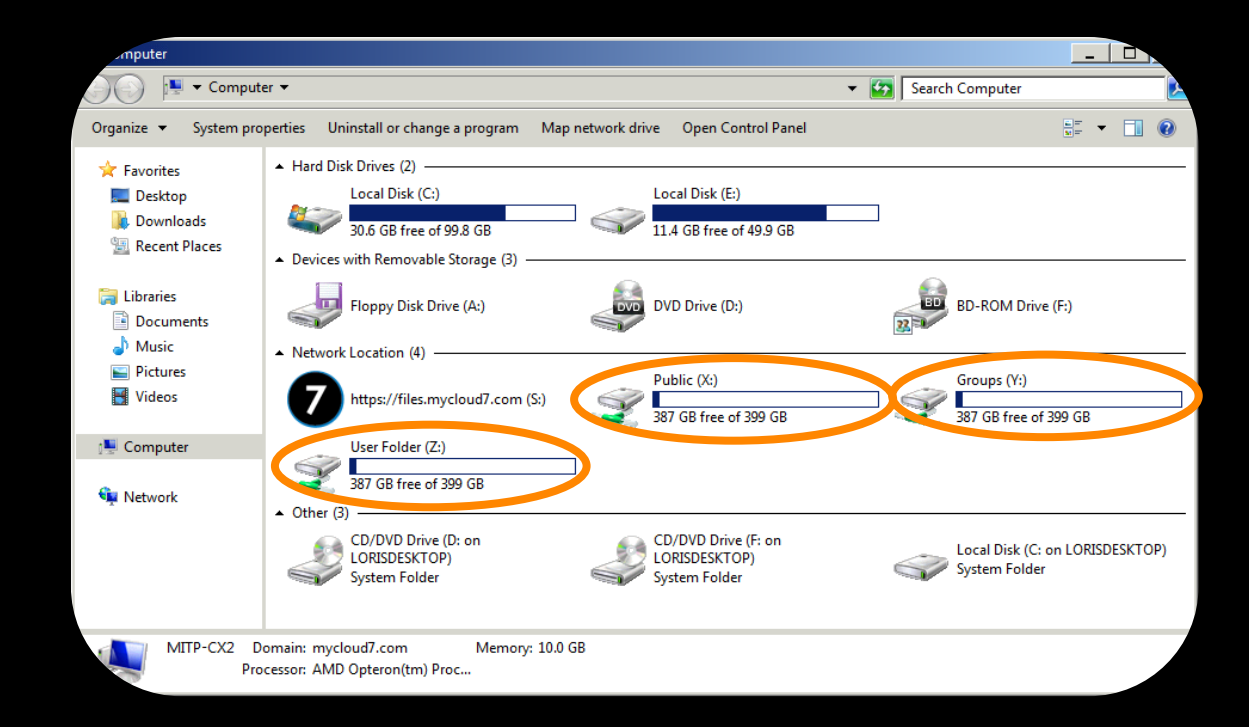

1. Click Apps to view your applications (programs).

Click here to watch the apps video

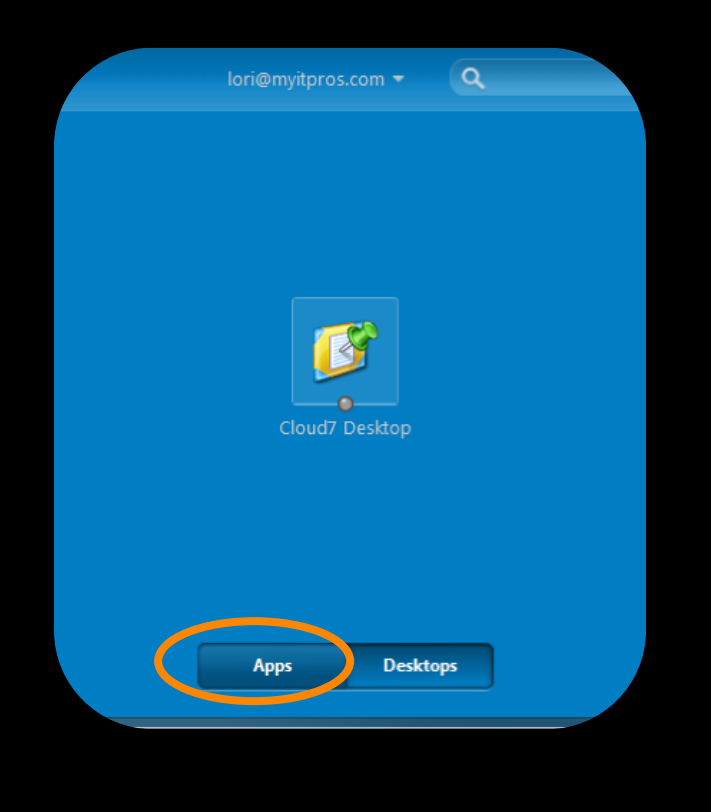

2. Click + to add the apps you typically use.

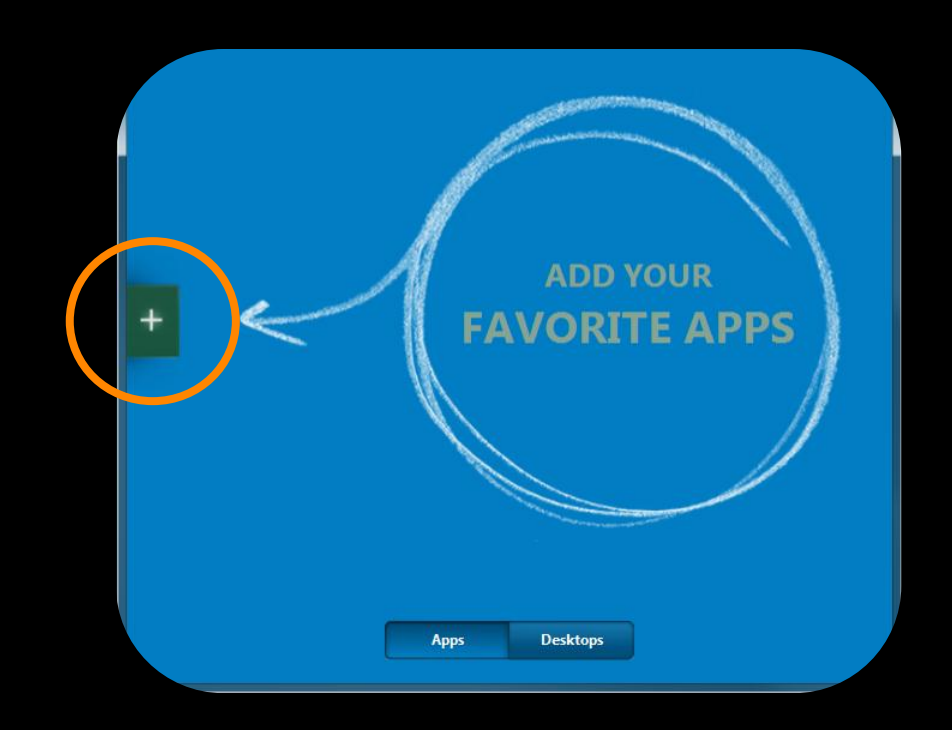

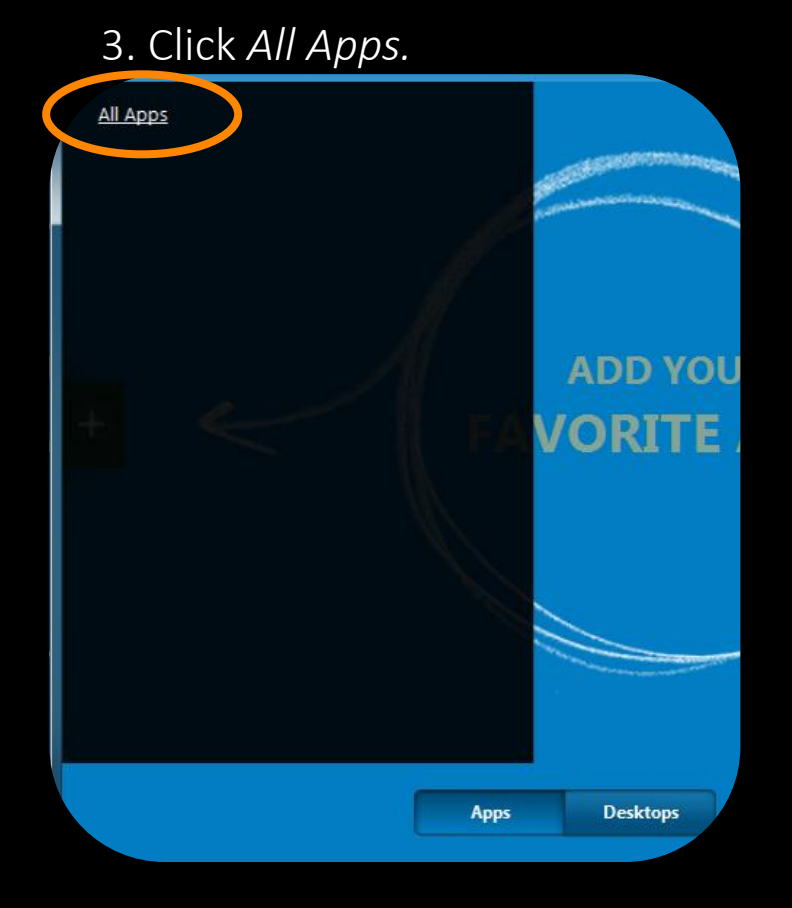

4. Click the apps to add them to your apps page.

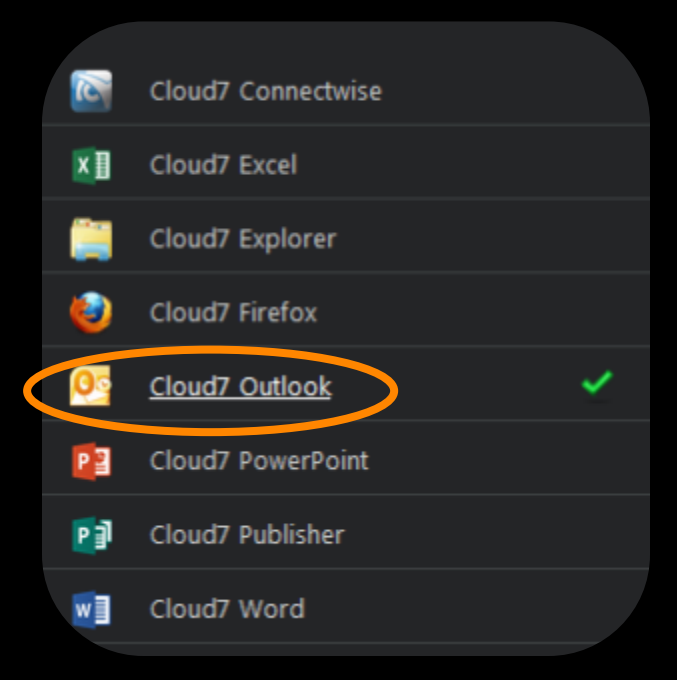

A green check mark will appear to let you know the app was added.

5. Once you have added all the apps you typically use, click anywhere in the web browser background to return to your apps page.

|                | lori@myitpros     | s.com - Q       |             |
|----------------|-------------------|-----------------|-------------|
| Cloud7 Outlook | Cloud7 PowerPoint | Cloud7 Explorer | Cloud7 Word |
|                | Apps              | Desktops        |             |

Launch Apps: Click on an app or right click and select *Start*.

Move Apps: Click and hold an app and drag it.

Remove Apps: Hover over an app and click the green X or right click and select *Remove*.

## **Access Files**

#### **Access Files**

To access all your files, click Cloud7 Explorer.

*Public Files* Everyone can access these files.

*Groups* Only users with permission can access certain folders.

*User Folder* Only you can view this folder.

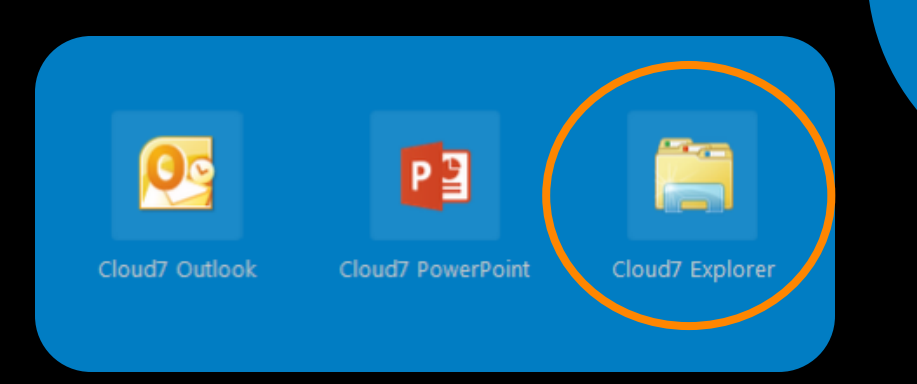

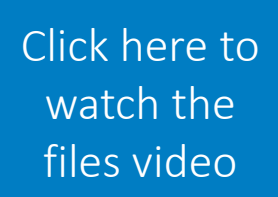

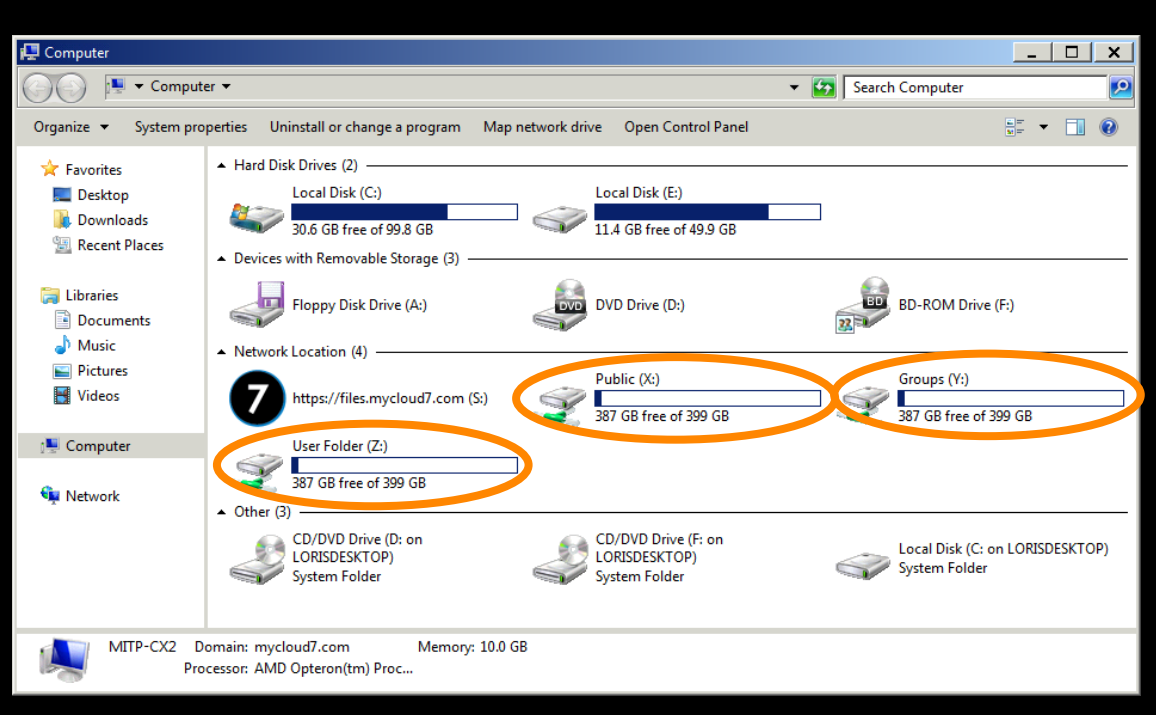

# Frozen Apps

#### Frozen Apps

The first time you launch an app it may appear frozen.

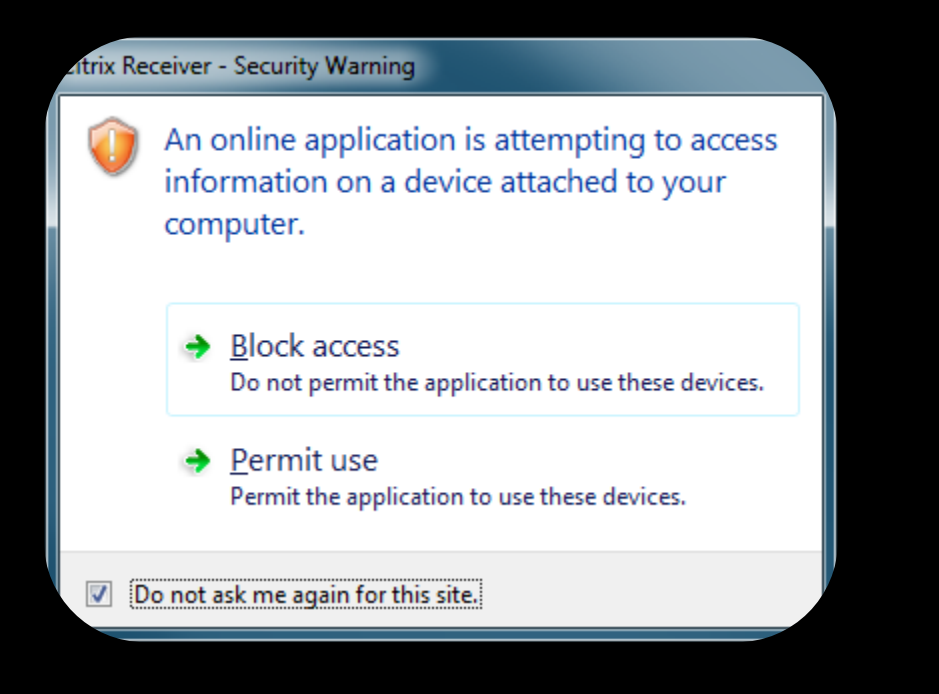

- Look for a Citrix Receiver – Security Warning pop up.
- 2. Check the Do not ask me again for this site box.
- 3. Click Permit use.

If your apps are still frozen contact us at 512-472-6000.

# Outlook Setup

#### How to Set Up Outlook

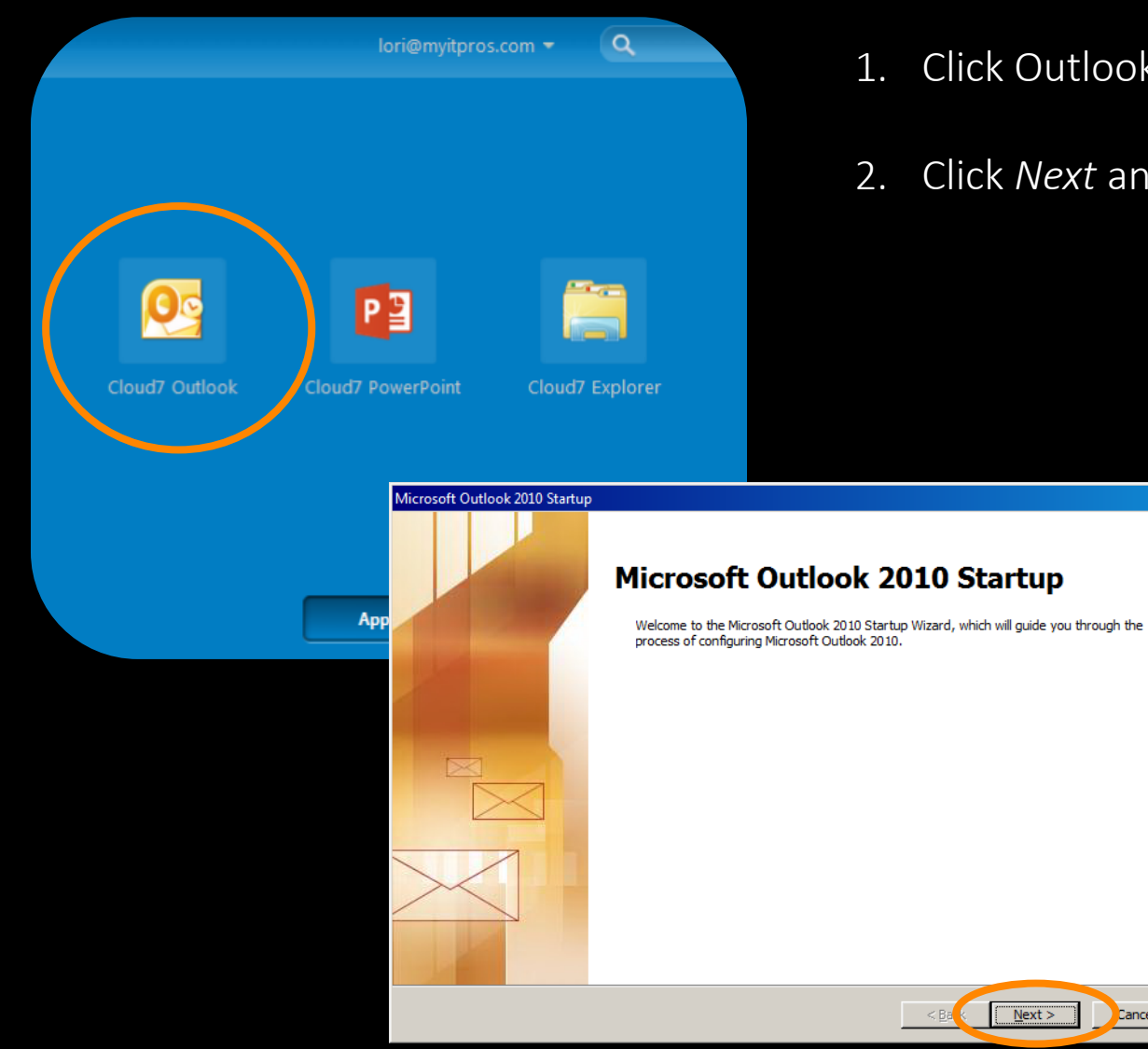

- 1. Click Outlook. The Startup box will appear.
- 2. Click *Next* and follow directions.

×

Cancel

#### Return to Table of Contents

# Cloud7 Firefox

#### Cloud7 Firefox

#### Click here to watch the video

| Citrix Receiver   | +                      |                   |                 |                   | Q          |  |  |
|-------------------|------------------------|-------------------|-----------------|-------------------|------------|--|--|
| / mtps://mycloud/ | .com/claix/mycloud/wei | 1/                | lori@my         | itpros.com - Q    | ~          |  |  |
|                   |                        |                   |                 |                   |            |  |  |
|                   |                        |                   |                 |                   |            |  |  |
|                   | <b>O</b>               | P 🗳               |                 |                   |            |  |  |
|                   | Cloud7 Outlook         | Cloud7 PowerPoint | Cloud7 Explorer | Cloud7 Word Cloud | 17 Firefox |  |  |
|                   |                        |                   |                 |                   |            |  |  |
|                   |                        | Арр               | s Desktops      |                   |            |  |  |

If you use hosted software and need to upload business files from the company server you should use Cloud7 Firefox.

It is also helpful if you save downloaded files to company server frequently.

#### **Cloud7** Firefox

We recommend that you access websites like YouTube on your local browser as opposed to Cloud7 Firefox.

The performance is not as strong for websites that require a lot of bandwidth.

It also will slow down the performance for other users.

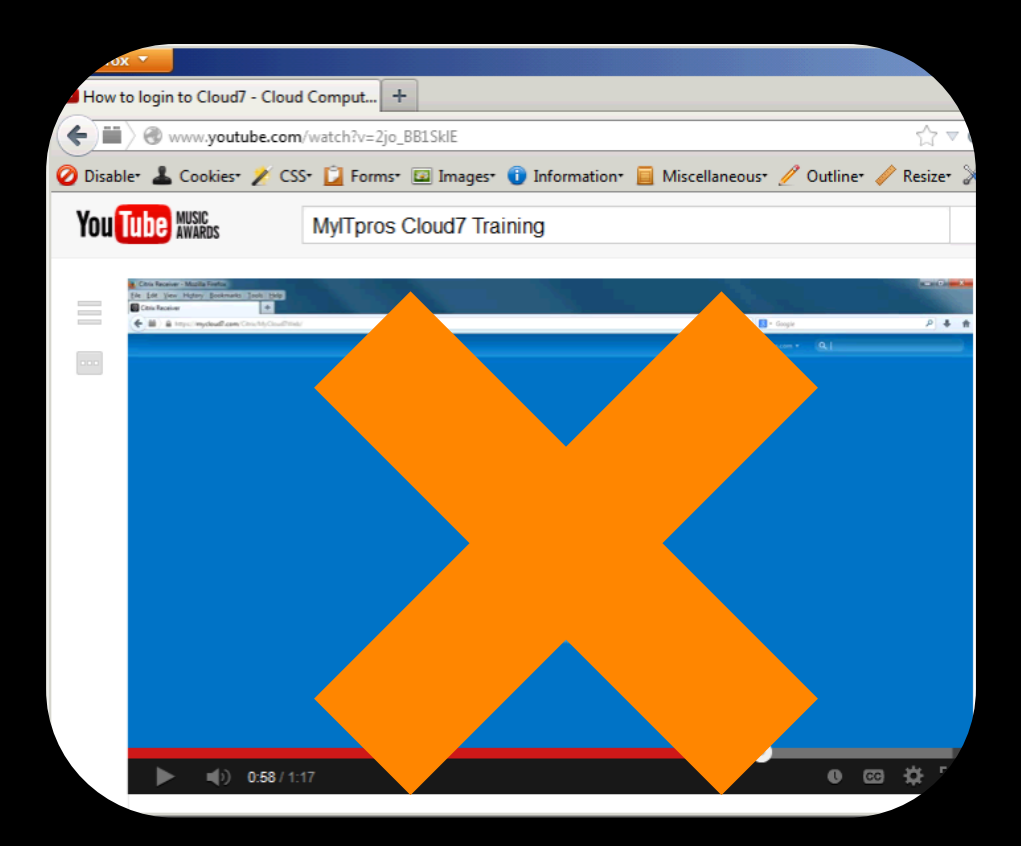

Many of our clients who use Cloud7 Firefox ask how to move their bookmarks over.

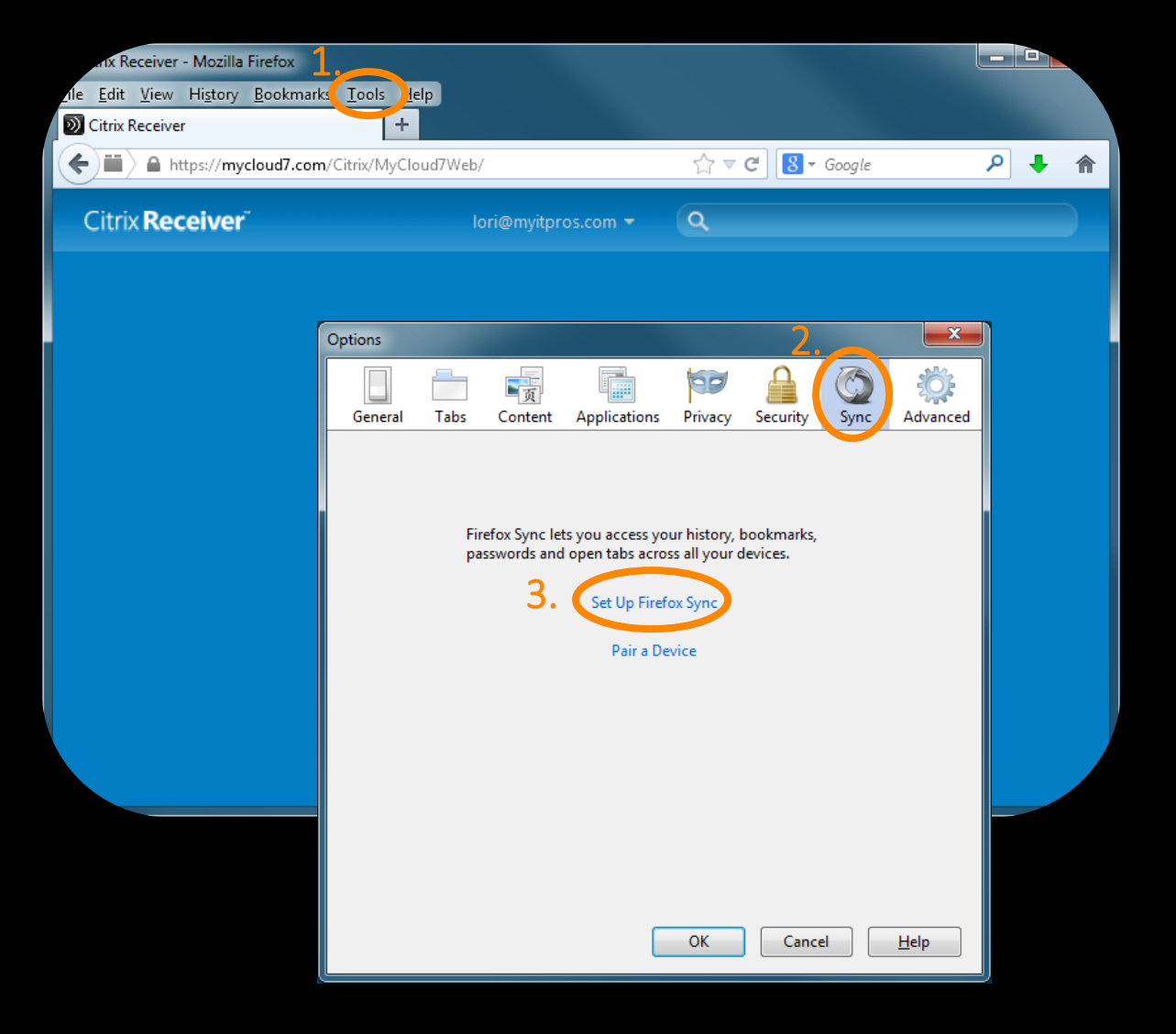

- 1. Select *Tools>Options*
- 2. Select Sync
- 3. Click Set Up Firefox Sync

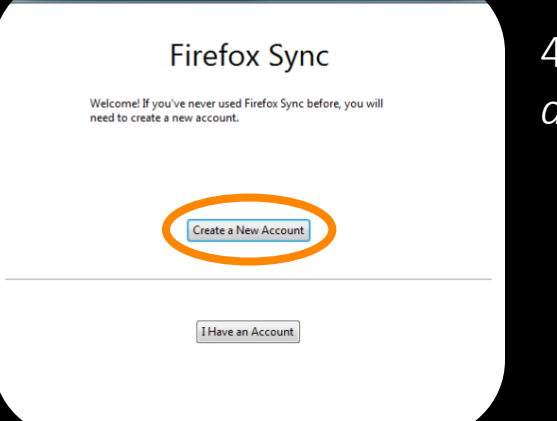

#### 4. Select Create a New Account

| Choose a Password        |                                      |                      |  |  |  |
|--------------------------|--------------------------------------|----------------------|--|--|--|
| Confir <u>m</u> Password | •••••                                |                      |  |  |  |
| Server                   | Default: Mozilla Firefox Sync server | •                    |  |  |  |
|                          | I agree to the Terms of Service and  | I the Privacy Policy |  |  |  |
|                          |                                      |                      |  |  |  |
| 26948                    | 28 -54-                              | C CAPTCHA"           |  |  |  |
| 269482854                |                                      | Privacy & Terms      |  |  |  |
|                          |                                      | -                    |  |  |  |
|                          |                                      |                      |  |  |  |
|                          |                                      |                      |  |  |  |
|                          |                                      |                      |  |  |  |
|                          |                                      |                      |  |  |  |
|                          |                                      |                      |  |  |  |

Account Details

username@domain.com

Email Address

### 5. Fill in fields and click *Next*

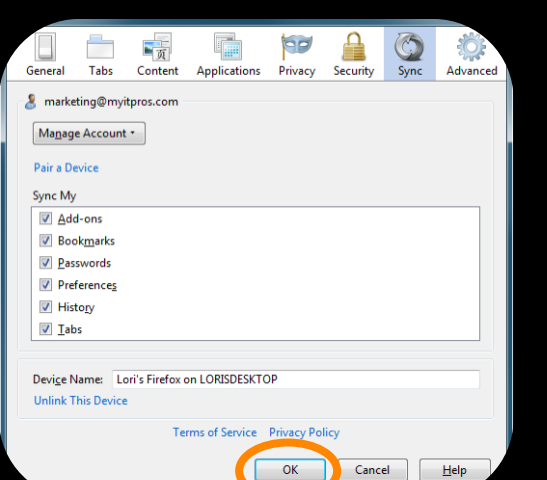

6. Click *OK* and this window will close

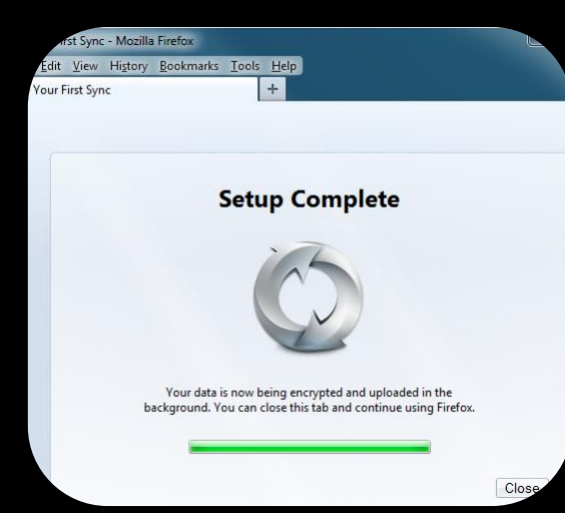

7. Wait for the Setup to load in the original browser

Return to Table of Contents

8. Return to your Cloud7 Apps Page and launch Cloud7 Firefox

9. Click the Firefox drop menu and select *Options* 

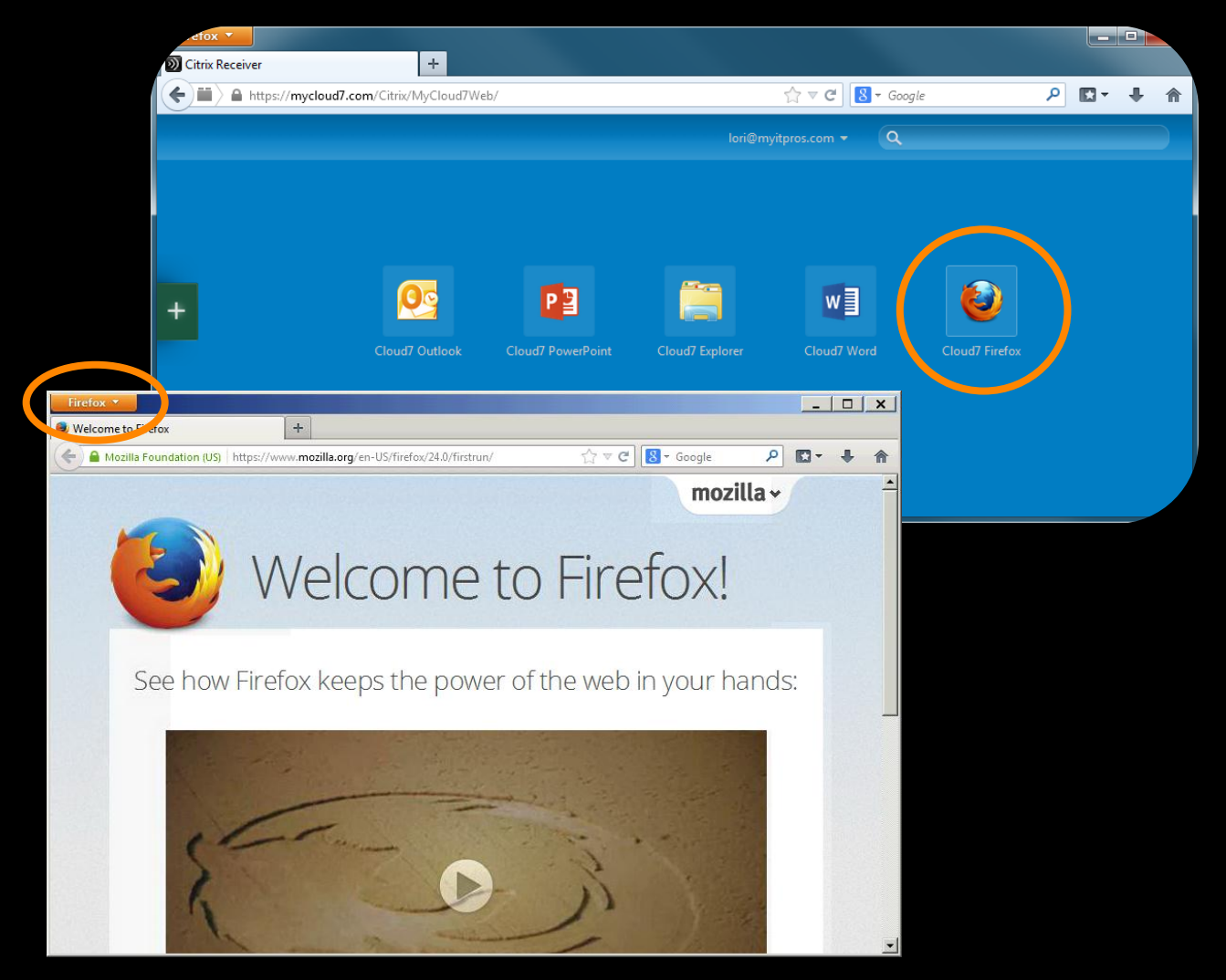

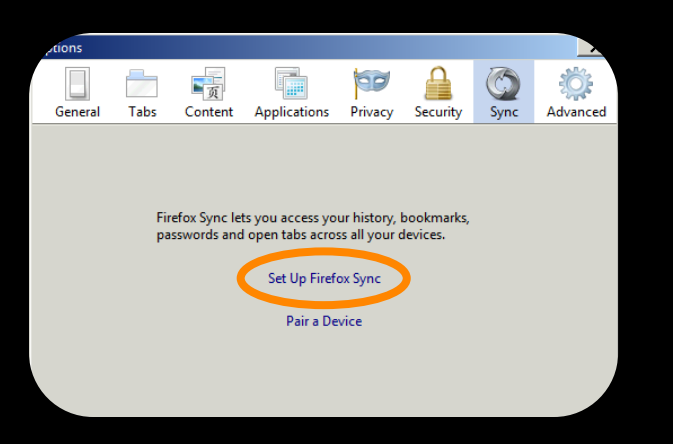

10. Click Sync>Set Up Firefox Sync

| sync Setup                                                       |                       |                |        |        |  |
|------------------------------------------------------------------|-----------------------|----------------|--------|--------|--|
| Pa                                                               | ir a Dev              | vice           |        |        |  |
| To activate, select "Pair a Device" on<br>Then, enter this code: | your other device. Si | how me how.    |        |        |  |
|                                                                  | wsr5                  |                |        |        |  |
|                                                                  | bbeu                  |                |        |        |  |
|                                                                  | feta                  |                |        |        |  |
|                                                                  |                       |                |        |        |  |
|                                                                  |                       |                |        |        |  |
| I don't have the device with me                                  |                       |                |        |        |  |
| Sync Options                                                     |                       | < <u>B</u> ack | Next > | Cancel |  |

| Firefox Sync                                                                                 |
|----------------------------------------------------------------------------------------------|
| Welcome! If you've never used Firefox Sync before, you will<br>need to create a new account. |
|                                                                                              |
| Create a New Account                                                                         |
|                                                                                              |
| I Have an Account                                                                            |
|                                                                                              |

11. Click I Have an Account

You will enter this code on your locally running Firefox to bring your bookmarks over to Cloud7 Firefox.

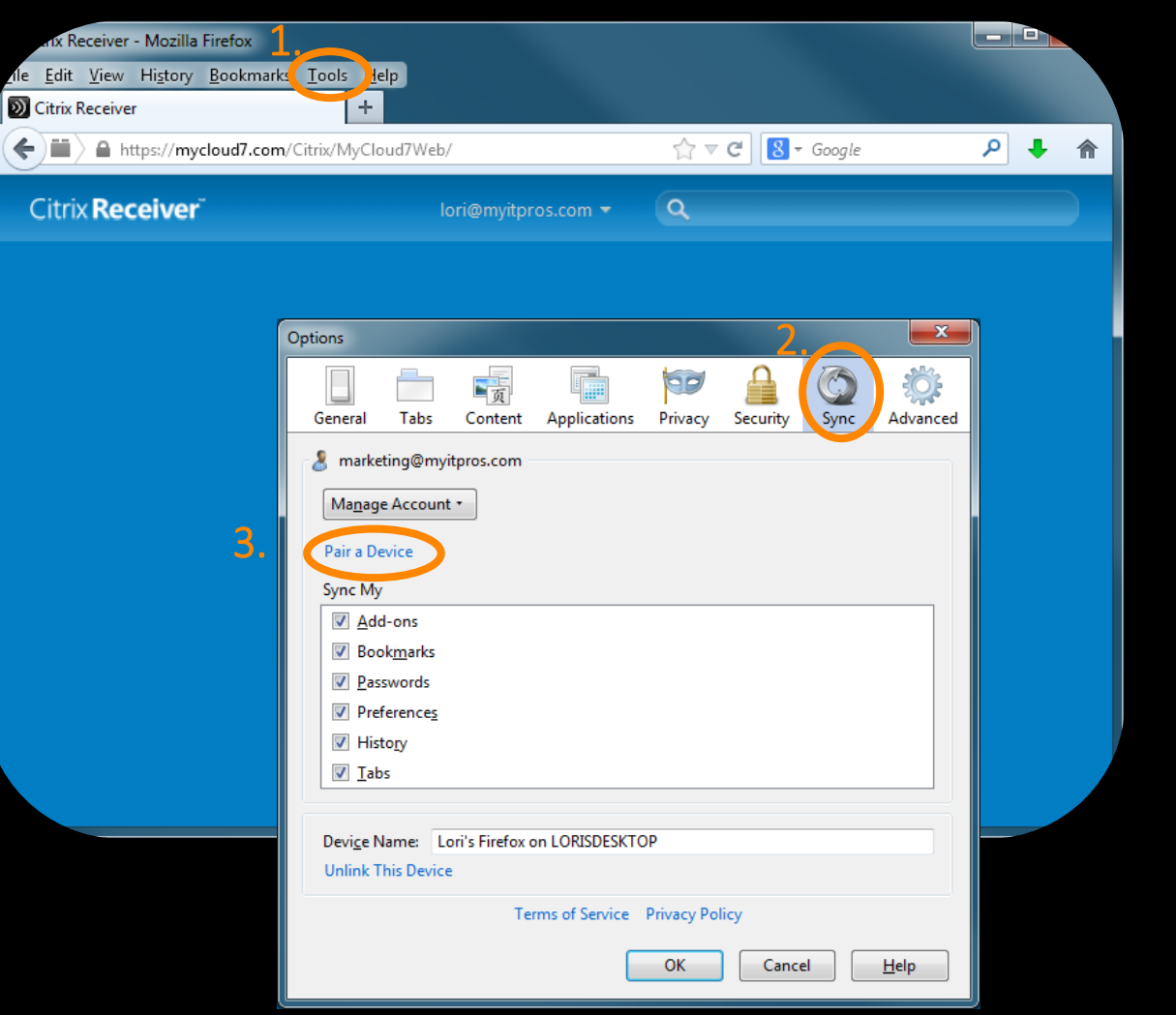

12. Select *Tools>Options* 

#### 13. Select Sync

14. Click Pair a Device

12. Enter the code from Cloud7 Firefox and click *Next*.

| sync Setup                                                                                                    |                     | Devic | e                                                                          |                           |
|----------------------------------------------------------------------------------------------------|---------------------|-------|----------------------------------------------------------------------------|---------------------------|
| Pair a Device<br>To activate, select "Pair a Device" on your other device. Show me how.<br>Then, enter this code: |                     |       | Pair a Devi<br>To activate your new device, select "Set Up Sync" on the de | Ce<br>svice. Show me how. |
|                                                                                                    |                     |       | Enter the code that the device provides:                                   |                           |
| wsr5                                                                                                    |                     |       | wsr5                                                                       |                           |
| bbeu                                                                                                    |                     |       | bbeu                                                                       |                           |
| feta                                                                                                    |                     |       |                                                                            |                           |
| ,                                                                                                    |                     |       |                                                                            |                           |
|                                                                                                    |                     |       |                                                                            |                           |
|                                                                                                    |                     |       |                                                                            |                           |
| I don't have the device with me                                                                                   |                     |       | I don't have the device with me                                            |                           |
| Sync Options                                                                                                    | < Back Next> Cancel |       |                                                                            | Next > Cancel             |

When the window to the right appears, your bookmarks are synced to Cloud7 Firefox. Click Finish.

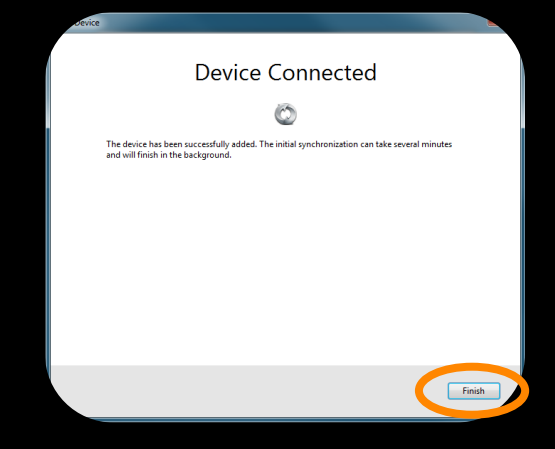